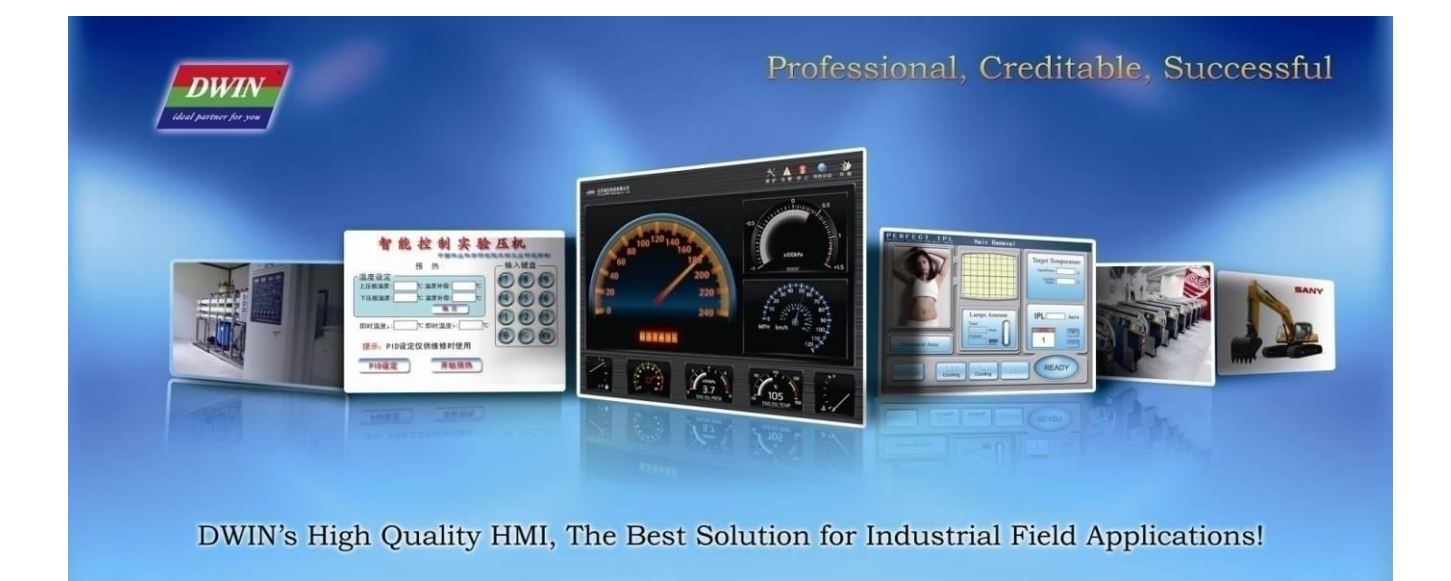

**Revision on May,2013** 

**Beijing DWIN Technology Co., Ltd.** 

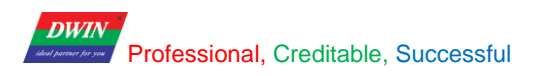

## Content

| 2 Command Set                       |   |
|-------------------------------------|---|
|                                     | 2 |
| 3 VP & SP                           |   |
| 3.1 VP (Variable Pointer)           |   |
| 3.1.1 About VP                      |   |
| 3.1.2 How to use VP?                |   |
| 3.2 SP (Stack Pointer)              | 6 |
| 3.2.1 About SP                      |   |
| 3.2.2 How to use SP?                | 7 |
| 4 Examples                          |   |
| 4.1 Access Register of DGUS         |   |
| 4.1.1 Write Data into Register      |   |
| 4.1.2 Read Data from Register       |   |
| 4.1.3 Response from the DGUS module |   |
| 4.2 Access Variable SRAM            |   |
| 4.2.1 Write Data into variable SRAM |   |
| 4.2.2 Read Data from variable SRAM  |   |
| 4.2.3 Response from the DGUS module |   |
| 4.3 Dynamic Trend Curve Display     |   |
| 4.4 Basic Graphic Display           |   |
| DWILL                               |   |

# 1 Data Frame

| Data        | 1                                      | 2                                                     | 3         | 4    | 5                                    |
|-------------|----------------------------------------|-------------------------------------------------------|-----------|------|--------------------------------------|
| Definition  | Frame Header                           | Data Length                                           | Command   | Data | CRC checksum of the command and data |
| Data Length | 2                                      | 1                                                     | 1         | N    | 2                                    |
| Description | Defined by R3<br>& RA in<br>CONFIG.TXT | Data length, include<br>command, data and<br>checksum | 0x80-0x84 | •    | Defined by R2 in<br>CONFIG.TXT       |

de lech

Data frame is made up by 4 parts, shown as below.

# 2 Command Set

| Function                   | CMD  | Data                                     | Description                                    |
|----------------------------|------|------------------------------------------|------------------------------------------------|
| Access<br>Register         | 0x80 | ADR(0x00-0xFF)+Data_Pack                 | Write data into the specified register         |
|                            | 001  | ADR(0x00-0xFF)+RD_LEN(0x00-0xFF)         | Read data from the specified register          |
|                            | 0x01 | ADR(0x00-0xFF)+RD_LEN+Data_Pack          | Response from the DGUS module                  |
| Access<br>Variable<br>SRAM | 0x82 | ADR_H:L(0x0000-0x6FFF)+Data0DataN        | Write data into the specified variable<br>SRAM |
|                            | 0x83 | ADR_H:L(0x0000-0x6FFF)+RD_LEN(0x00-0x7F) | Read data from the specified variable<br>SRAM  |
|                            | 0405 | ADR_H:L+RD_LEN+Data0DataN                | Response from the DGUS module                  |
| Trend<br>Curve<br>Buffer   | 0x84 | CH_Mode(Byte)+Data0(Word)++DataN         | Write data into trend curve buffer.            |

**DGUS Register Space**: 0x00H-0xFFH, is written / read by byte. **DGUS Variable Data Memory Space**: 0x0000H-0x6FFFH, is written / read by word. Data in Curve buffer is written / read by word.

The communication between DGUS LCMs & Controllers (MCU) are driven by Variables that you may read and write in corresponding address.

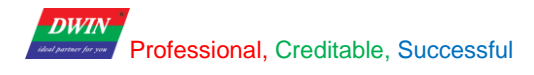

## 3.1 VP (Variable Pointer)

### 3.1.1 About VP

3 VP & SP

VP is the initial address of variables in variable SRAM (56KB) which separated into 28672 pcs of memory spaces from 0x0000 to 0x6FFF occupying two bytes for each below. (High bytes and Low bytes)

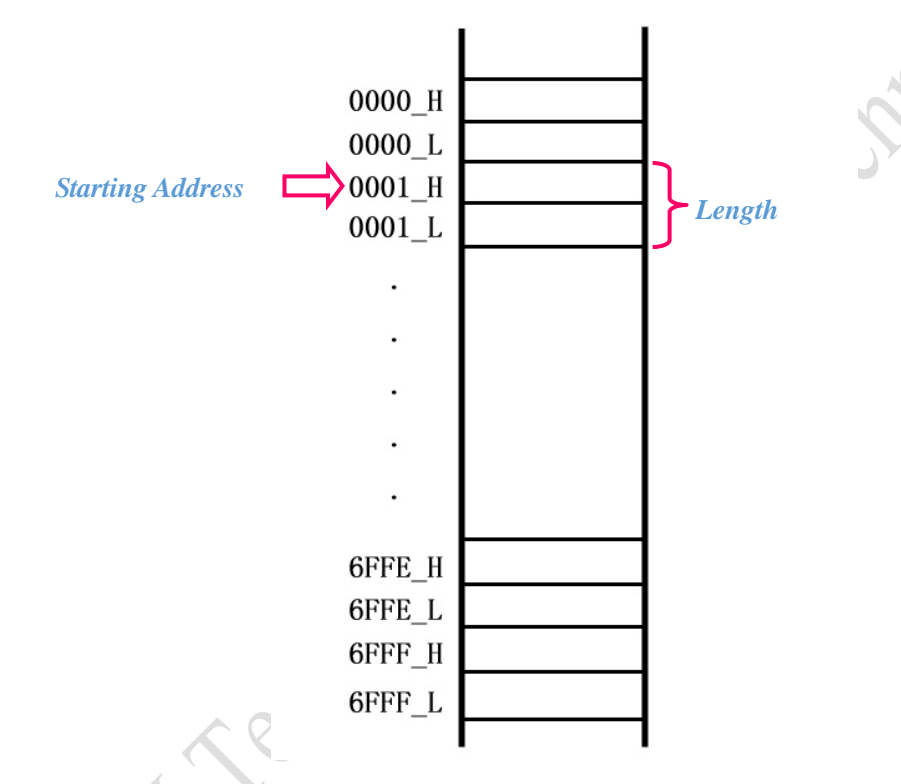

The communication between DGUS LCMs and host is oriented by variables that you may read or write in corresponding address. Reading &Writing of initial address and variable length could be changed via Command 0x82&0X83 if known in advance.

DWIN Mercence or Professional, Creditable, Successful

### 3.1.2 How to use VP?

### > Assign VP for each variables

Each variable should be assigned a VP, yet overlap is not allowed. The value of the variable will be saved from the VP. For example, variable 1 as a long integer saved in 0x1001 while variable 2 as an integer have to be stored on another address preventing 0x1001 and 0x1002 from conflicts with variable 1.

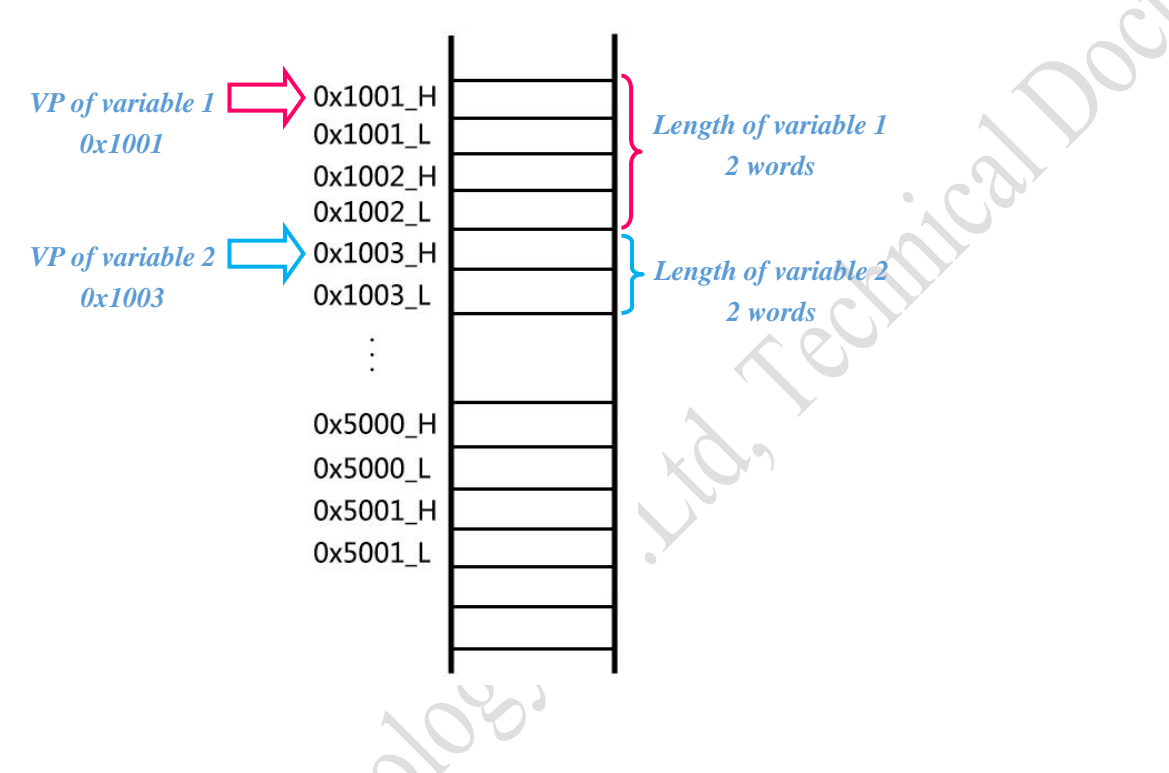

### > Set VP via DGUS\_SDK

For example, display and input a variable (No. 100) which is an integer. The VP of this variable is 0x1000.

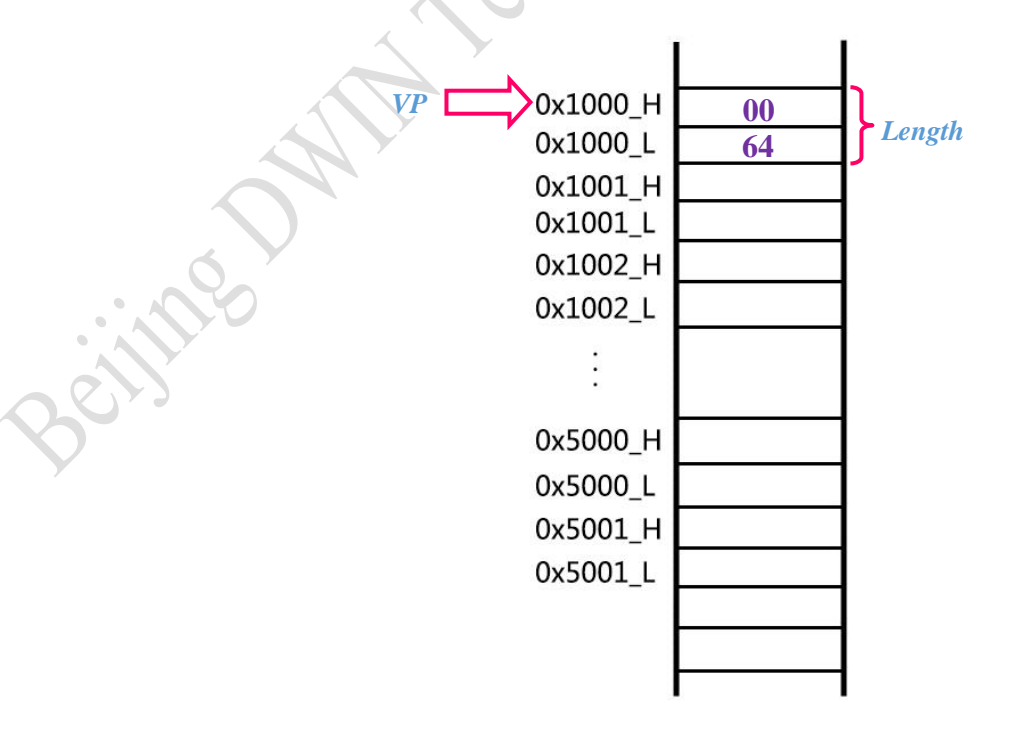

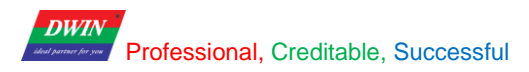

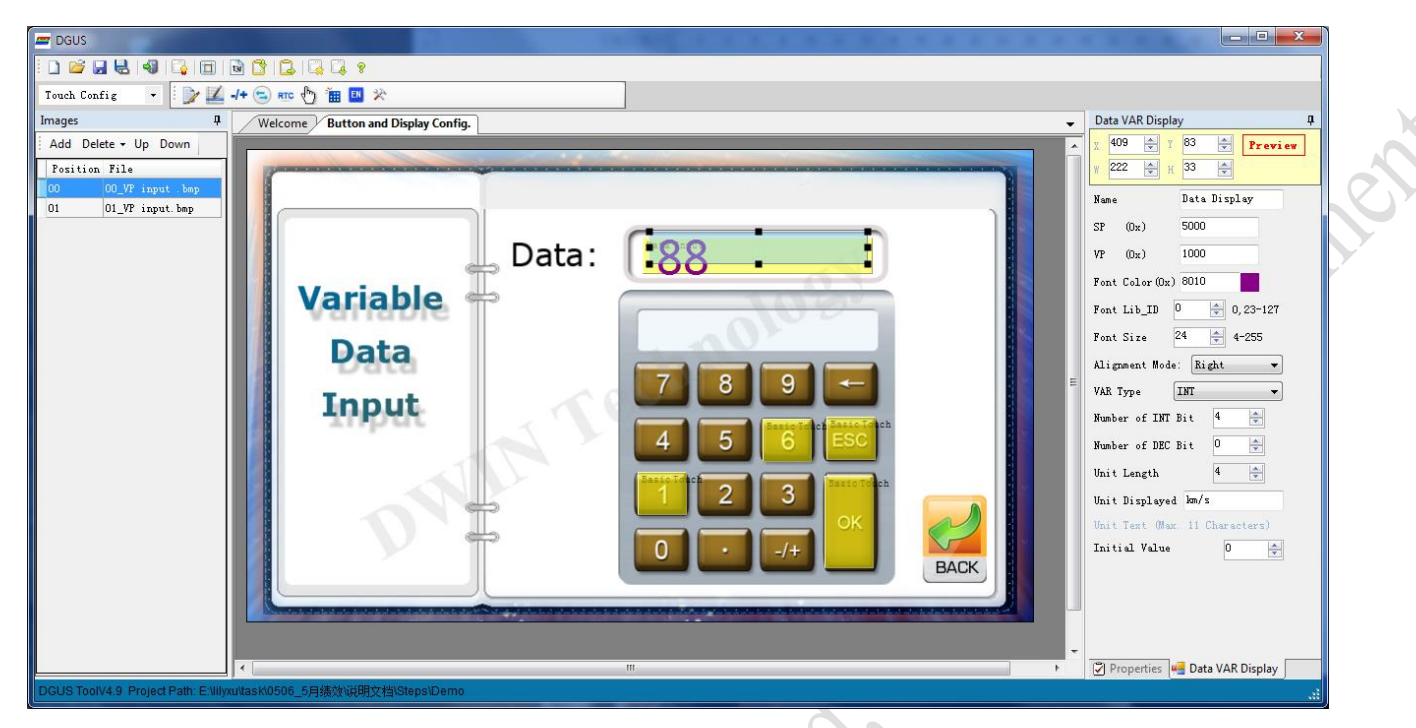

|           |                                |       | Variable Data Input 🛛 📮            |
|-----------|--------------------------------|-------|------------------------------------|
|           |                                |       | 7 X 403 🚔 Y 90 🚔 Preview           |
|           |                                | A O Y | w 233 🚔 н 36 🚔 📄 кеу стя.          |
|           | Data VAR Display 🕴             | CO    | Name Data Input                    |
|           | X 409 😴 Y 83 😴 Preview         |       | 🔽 Data Auto Upload                 |
|           | W 222 F H 33 F                 |       | Button Effect                      |
|           | Name Data Display              |       | -1 🔶 select                        |
|           | SP (0x) 5000                   |       | No Button Effect                   |
| $\subset$ | VP (0x) 1000                   |       | Јитр То:                           |
|           | Font Color (0x) 8010           |       | -1 🚔 select                        |
|           | Font Lib_ID 0 🚔 0,23-127       |       | No Jump                            |
|           | Font Size 24 🚔 4-255           |       | VP (0x) 1000                       |
|           | Alignment Mode: Right 💌        |       | VAR Type INT -                     |
|           | VAR Type INT -                 |       | Number of INT Bit                  |
|           | Number of INT Bit 4            |       | Number of DEC Bit 0                |
|           | Number of DEC Bit 0            |       | Position 626, 171 Set              |
|           | Unit Length 4                  |       | Font Color (Ux) Fold               |
|           | Unit Displayed km/s            |       | Font ID 0 0,23-121                 |
|           | Unit Text (Max. 11 Characters) |       | fursor folor Black                 |
|           | Initial Value 0 🐥              |       | Display Mode Direct display        |
|           |                                |       | Keyboard Site Current -            |
|           |                                |       |                                    |
| Y         |                                |       | Define Keyboard                    |
|           |                                |       | Image ID 🗸                         |
| -         | Properties 🖷 Data VAR Display  |       | 🖉 Properties 🖷 Variable Data Input |
|           |                                |       | ii.                                |

Supposing that reading & writing to the same one, touch and input parameters of VP should be the same accordingly.

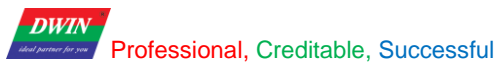

### 3.2 SP (Stack Pointer)

### 3.2.1 About SP

SP is the initial address for saving variable attributes which described features of the variables, such as font color, font size and unit of variables, etc. The variable attributes refers to the Chapter Five of DGUS Dev. Guide.

| Ad   | dress  | Definition       | Data<br>Length |                                                                                                    | Description                                                                                                    |
|------|--------|------------------|----------------|----------------------------------------------------------------------------------------------------|----------------------------------------------------------------------------------------------------|
| 0x00 |        | 0x5A10           | 2              |                                                                                                    |                                                                                                    |
| 0x02 |        | *SP              | 2              | Stack pointer, default setting is                                                                                                    | 0xFFFF (set by Config. file).                                                                                                    |
| 0x04 |        | 0x000D           | 2              | The whole process length (in te                                                                                                    | erms of words).                                                                                                    |
| 0x06 | 0x00   | *VP              | 2              | Variable pointer.                                                                                                    |                                                                                                    |
| 0x08 | 0x01   | X, Y             | 4              | Top-left coordinate of text string                                                                                                    | а. "С                                                                                                    |
| 0x0C | 0x03   | COLOR            | 2              | Text color.                                                                                                    |                                                                                                    |
| 0x0E | 0x04:H | Lib_ID           | 1              | Address of font file.                                                                                                    | <i>2</i> , <i>1</i> , <i>1</i> , <i>1</i> , <i>1</i> , <i>1</i> , <i>1</i> , <i>1</i> , <i>1</i>                                                             |
| 0x0F | 0x04:L | Font_X_Dots      | 1              | Horizontal pixel numbers.                                                                                                    | 2                                                                                                    |
| 0x10 | 0x05:H | ALI              | 1              | 0x00: right-aligned, 0x01: left-a                                                                                                    | ligned, 0x02: centered.                                                                                                    |
| 0x11 | 0x05:L | Int_Num          | 1              | Length of integer digits.                                                                                                    | The sum should be less the 20                                                                                                    |
| 0x12 | 0x06:H | Dec_Num          | 1              | Length of decimal digits.                                                                                                    | The sum should be less than 20.                                                                                                    |
| 0x13 | 0x06:L | VP_Data_Mo<br>de | 1              | VP mode.<br>0x00: integer (2 bytes).<br>0x01: long integer (4 bytes).<br>0x02: high byte in VP address.<br>0x03: low byte in VP address.<br>0x04: double long integer (8 by<br>0x05: unsigned integer (2 bytes<br>0x06: unsigned long integer (4 | -32768 - 32767<br>-2147483648 - 2147483647<br>0 - 255<br>0 - 255<br>tes)9223372036854775808 - 9223372036854775807<br>s). 0 - 65535<br>bytes). 0 - 4294967295 |
| 0x14 | 0x07:H | Len_unit         | 1              | Length of unit.<br>0x00: without unit.                                                                                                    | <u> </u>                                                                                                    |
| 0x15 | 0x07:L | String_Unit      | Max11          | Unit data, by ASCII code.                                                                                                    |                                                                                                    |

SP shares the same SRAM with VP from 0x0000 to 0x6FFF. It is only used for variable display but overlap exception.

DWIN Professional, Creditable, Successful

DGUS Command Demonstration

### 3.2.2 How to use SP?

### > Set SP via DGUS\_SDK

Take "Data Display" as example:

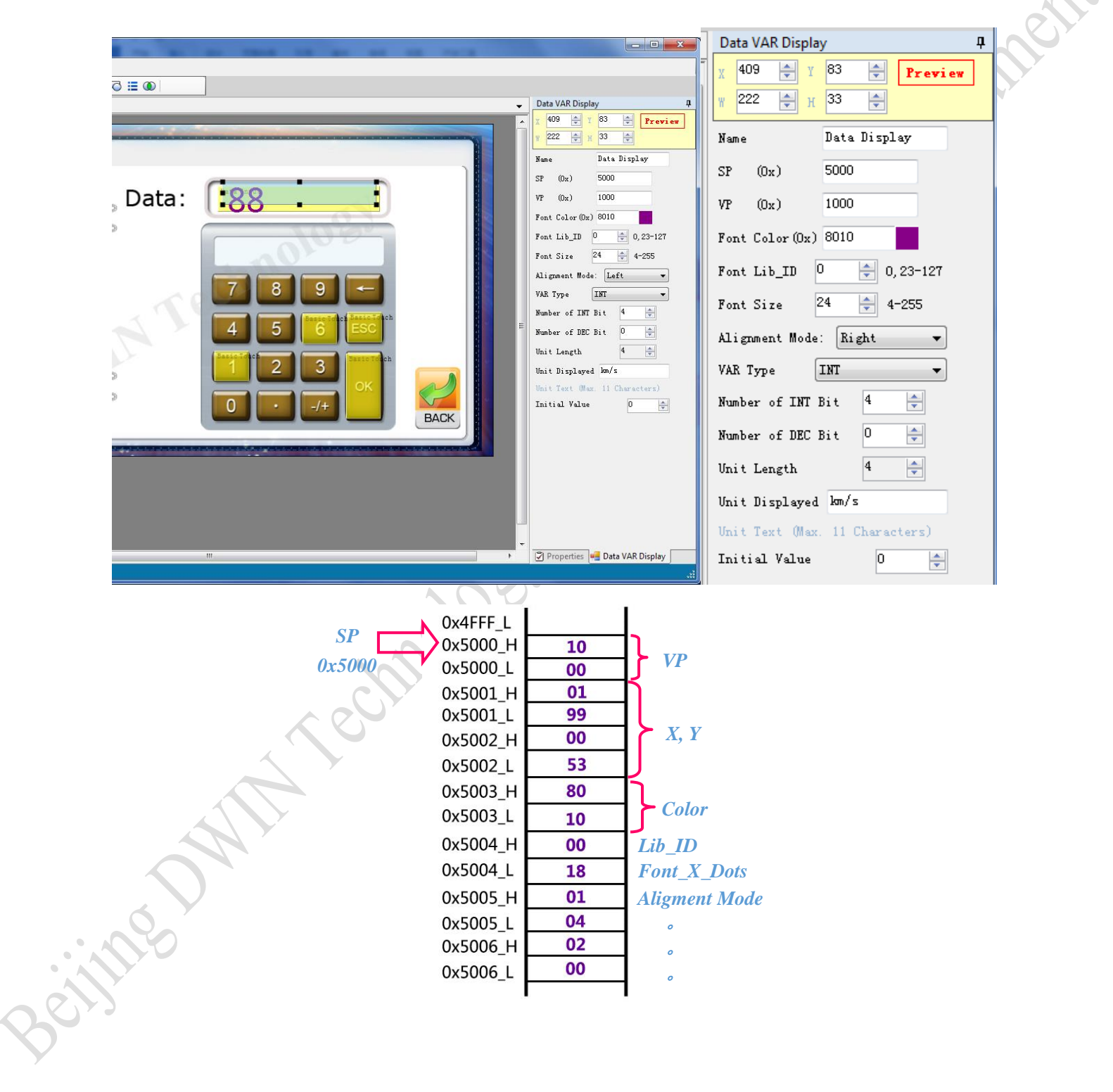

# *DWIN* Professional, Creditable, Successful *Change variable attributes via SP*

Same sample as above:

In operation, if user attempts to do the changes on data color to red, just need able to write down a new value into corresponding address.

|                     | 5.2.1 | Data Var | iable (0x10)     |                |                                                                                                    |  |  |
|---------------------|-------|----------|------------------|----------------|----------------------------------------------------------------------------------------------------|--|--|
|                     | Add   | dress    | Definition       | Data<br>Length | Description                                                                                                    |  |  |
|                     | 0x00  |          | 0x5A10           | 2              |                                                                                                    |  |  |
|                     | 0x02  |          | *SP              | 2              | Stack pointer, default setting is 0xFFFF (set by Config. file).                                                                                                    |  |  |
| 0x04                |       |          | 0x000D           | 2              | The whole process length (in terms of words).                                                                                                    |  |  |
| SP=0x5000           | 0x06  | 0x00     | *VP              | 2              | Variable pointer.                                                                                                    |  |  |
|                     | 0x08  | 0x01     | X, Y             | 4              | Top-left coordinate of text string.                                                                                                    |  |  |
| he color is saved 🕅 | 0x0C  | 0x03     | COLOR            |                | Text color.                                                                                                    |  |  |
| 0x5003              | 0x0E  | 0x04:H   | Lib_ID           | 1              | Address of font file.                                                                                                    |  |  |
|                     | 0x0F  | 0x04:L   | Font_X_Dots      | 1              | Horizontal pixel numbers.                                                                                                    |  |  |
|                     | 0x10  | 0x05:H   | ALI              | 1              | 0x00: right-aligned, 0x01: left-aligned, 0x02: centered.                                                                                                    |  |  |
|                     | 0x11  | 0x05:L   | Int_Num          | 1              | Length of integer digits.                                                                                                    |  |  |
|                     | 0x12  | 0x06:H   | Dec_Num          | 1              | Length of decimal digits.                                                                                                    |  |  |
|                     | 0x13  | 0x06:L   | VP_Data_Mo<br>de | 1              | VP mode.         -32768 - 32767           0x00: integer (2 bytes).         -2147483648 - 2147483647           0x02: high byte in VP address.         0 - 255           0x03: low byte in VP address.         0 - 255           0x04: double long integer (8 bytes).         -9223372036854775808 - 9223372036854775807           0x05: unsigned integer (2 bytes).         0 - 65535           0x06: unsigned long integer (4 bytes).         0 - 4294967295 |  |  |
|                     | 0x14  | 0x07:H   | Len_unit         | 1              | Length of unit.<br>0x00: without unit.                                                                                                    |  |  |
|                     | 0x15  | 0x07:L   | String_Unit      | Max11          | Unit data, by ASCII code.                                                                                                    |  |  |

Frame header (2 Bytes)+<mark>Data length</mark> (1 Byte)+<mark>Command</mark> (1 Byte)+Data (N Byte: ADR+data/LEN)+CRC</mark> (2 Bytes, optional)

Send:5AA505825003F800Description:5003:the address of colorF800:the value of red color

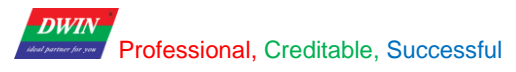

# 4 Examples

Configure frame header and baud rate in CONFIG.TXT via DGUS SDK as below:

R1=07 R3=5A RA=A5

| VDS<br>Normal Display<br>90° Rotation                                                                                    | HDS<br>Normal Display 180° Rotation                                                                                                    | TP_LED<br>Backlight is not controlled by<br>condition of touch screen<br>Backlight is controlled by condition of<br>touch screen       |
|----------------------------------------------------------------------------------------------------|----------------------------------------------------------------------------------------------------|----------------------------------------------------------------------------------------------------|
| FCRC<br>Disable CRC16 frame check of<br>serial communication.<br>Enable CRC16 frame check in the<br>serial communication | TPSAUTO<br>Touch screen input parameters are<br>not automatically uploaded<br>Touch screen input parameters<br>automatically uploaded to the serial port.                              | L22_Init_En<br>The power-up initializing code of 56KB<br>VAR memory is 0X00.<br>Initiating according to the 22 (0x16)<br>font library. |
| Jser-defined Baud Rate<br>R5(High Byte) 0x<br>9(Low Byte) 0x                                                             | Touch Control Backlight Setting       R6(Backlight ON Brightness)     0x     (0x0       R7(Backlight OFF Brightness)     0x     (0x0       R8(Backlight ON Time x1.0S)     0x     (0x0 | 00-0x40)<br>00-0x40)<br>00-0xFF)                                                                                                    |

ADR+data/LEN)+CRC (2 Bytes)

## **4.1 Access Register of DGUS**

## 4.1.1 Write Data into Register

Switch current picture to pic\_3:

|                                  | DWIN                                             | ssional Creditable                   | Successful                         | DGLIS Development Guide V3 1 0                                                                                                    |
|----------------------------------|--------------------------------------------------|--------------------------------------|------------------------------------|----------------------------------------------------------------------------------------------------|
|                                  | > Registe                                        | er                                   | , 0000033101                       | boob beverapment duide vo.n.o                                                                                                    |
|                                  | A 256B regist                                    | ter is designed for                  | or hardware                        | setting and process control. Refer to the table below:                                                                                                    |
|                                  | Register<br>Address                              | Definition                           | Length<br>(Byte)                   | Description                                                                                                    |
|                                  | 0x00                                             | Version                              | 1                                  | DGUS version number, BCD code, 0x10 indicates V1.0.                                                                                                    |
|                                  | 0x01                                             | LED_NOW                              | 1                                  | LED brightness, 0x00-0x40.                                                                                                    |
|                                  | 0x02                                             | BZ_TIME                              | 1                                  | Buzzer beeping time, by every 10ms                                                                                                    |
|                                  | 0x03                                             | PIC_ID                               | 2                                  | Read: read current picture ID.<br>Write: jump to appointed picture ID.                                                                                                  |
|                                  | 0x05                                             | TP_Flag                              | 1                                  | 0x5A: there is update of touching coordinates.       Others= no updating.       Touchpanel data is no longer updated if user did not clear the flag after data reading. |
|                                  |                                                  |                                      | 2                                  | 0x01: first click.<br>0x03: pressing down                                                                                                    |
| Send: 5A A<br>Description:<br>00 | <mark>5 04</mark> 80<br>03: Regist<br>03: Appoin | 0 03 0<br>er for Pict<br>t picture l | <mark>0 03</mark><br>ture ID<br>ID |                                                                                                    |
| 4.1.2 Read I                     | Data fron                                        | n Regis                              | ter                                | Church                                                                                                    |
| Handshaking:                     | Read DGU                                         | S version                            | (V 5.7)                            |                                                                                                    |
|                                  | DWIN                                             | sional, Creditable,                  | Successful                         | DGUS Development Guide V3.1.0                                                                                                    |
|                                  | Registe                                          | r                                    |                                    |                                                                                                    |
|                                  | A 256B registe                                   | er is designed fo                    | r hardware                         | setting and process control. Refer to the table below:                                                                                                    |
|                                  | Register<br>Address                              | Definition                           | Length<br>(Byte)                   | Description                                                                                                    |
|                                  |                                                  |                                      | 1.1.1                              |                                                                                                    |

### 4.1.2 Read Data from Register

| Register<br>A 256B regist | er is designed for | or hardware      | setting and process control. Refer to the table below:                 |
|---------------------------|--------------------|------------------|------------------------------------------------------------------------|
| Register<br>Address       | Definition         | Length<br>(Byte) | Description                                                            |
| 0x00                      | Version            | 1                | DGUS version number, BCD code, 0x10 indicates V1.0.                    |
| 0x01                      | LED_NOW            | 1                | LED brightness, 0x00-0x40.                                             |
| 0x02                      | BZ_TIME            | 1                | Buzzer beeping time, by every 10ms.                                    |
| 0x03                      | PIC_ID             | 2                | Read: read current picture ID.<br>Write: jump to appointed picture ID. |
|                           |                    |                  | 0x5A: there is update of touching coordinates.<br>Others= no updating. |

HexDat EXT

Send: 5A <mark>81</mark> 00 01 00: Register for DGUS Version Description: 01: Read data by a byte

## 4.1.3 Response from the DGUS module

| Receive: <mark>5A A5</mark><br>Description: 47: Th | <mark>04</mark> 81 00 01 47<br>he version is 47 (V 4.7)     |                  |
|----------------------------------------------------|-------------------------------------------------------------|------------------|
|                                                    |                                                             |                  |
| ime                                                | 5A A5 04 81 00 01 47                                        |                  |
|                                                    | OpenFile FileNm SendFile SaveDate                           | a Clear 🔽 HexD   |
|                                                    | ComNum COM7 V 🛞 CloseCom Help                               | EXT              |
|                                                    | BaudRa 115200 ▼ DTR RTS<br>DataBi 8 ▼ Send eve 1000 ms/Time |                  |
|                                                    | StopBil VendHEX SendNew                                     |                  |
|                                                    | FlowCon None V SA AS 03 81 00 01                            |                  |
|                                                    | S:6 R:7 COM7 opened 115200bps 8                             | CTS=0 DSR=0 RLSD |

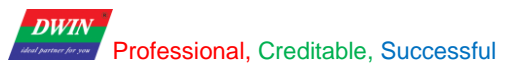

## 4.2 Access Variable SRAM

## 4.2.1 Write Data into variable SRAM

Write Data 100 to VP=0x0010

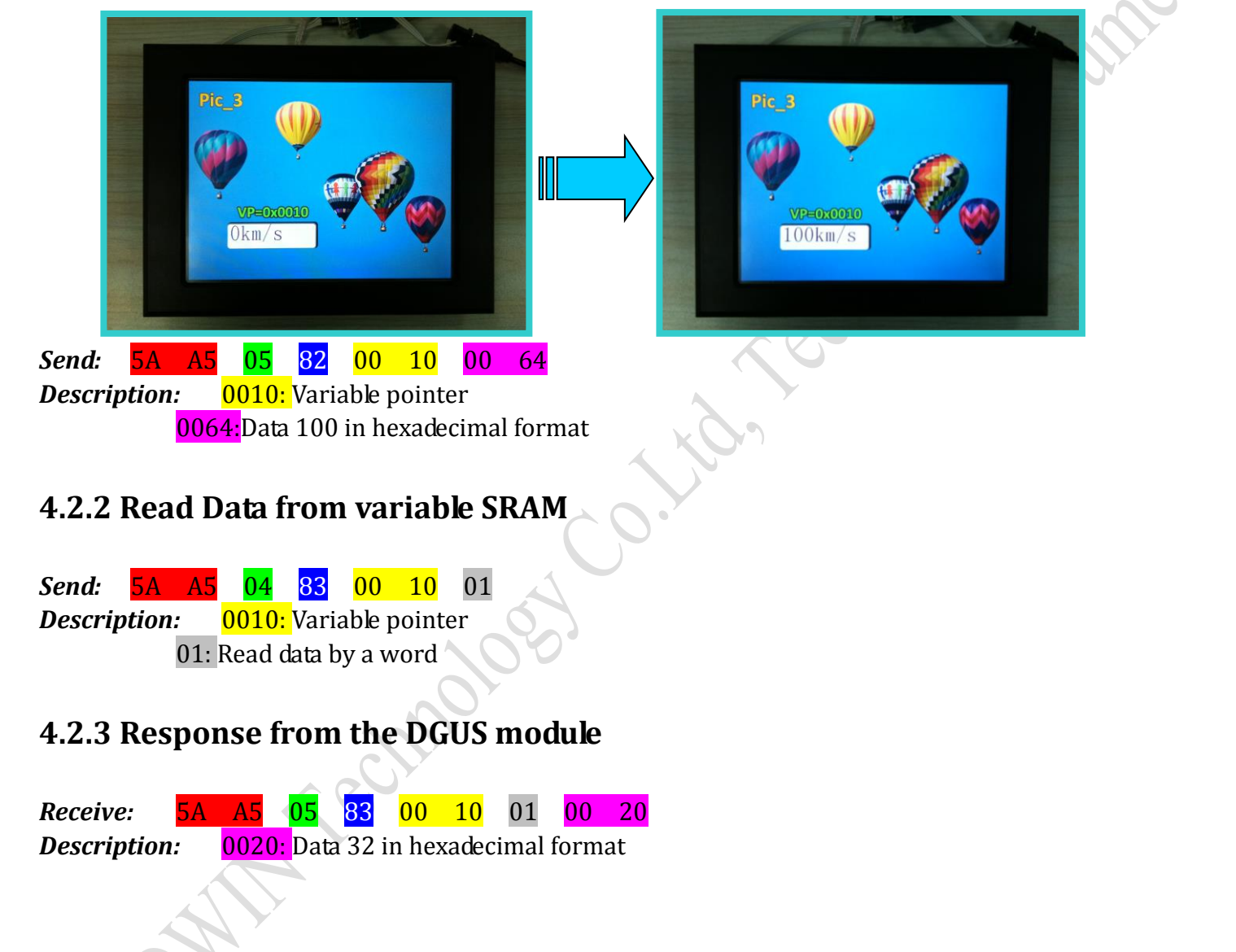

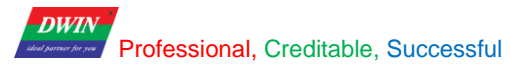

## 4.3 Dynamic Trend Curve Display

 Send:
 5A
 A5
 12
 84
 12
 00 32 00 72 00 9F 00 04 00 17 00 36 00 93 00 1A

 Description:
 12:
 Channel 4 & Channel 1, 8bit(0001 0010)

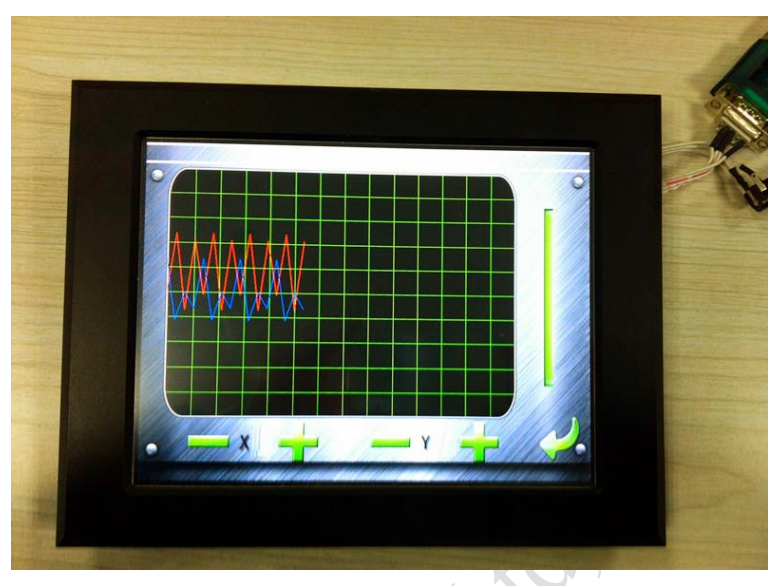

Display the trend curve in the same area

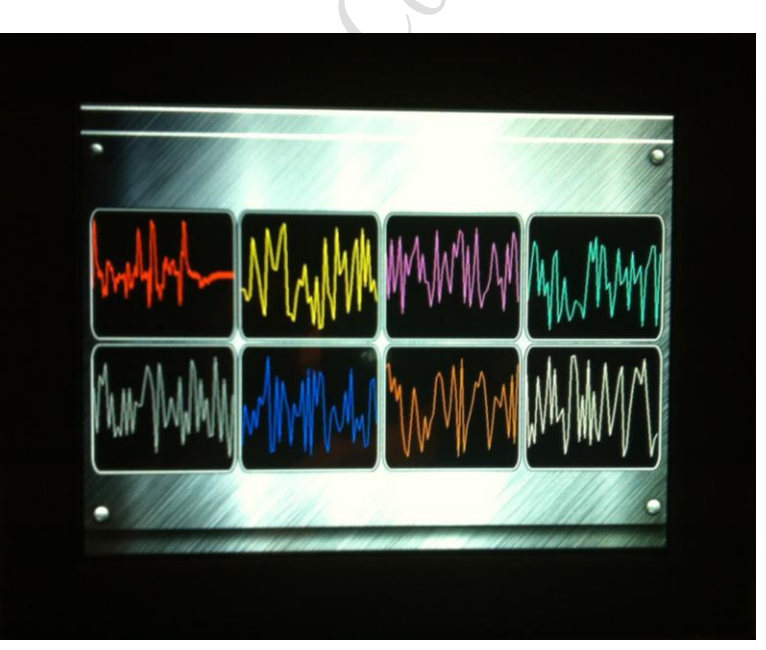

Display the trend curve in the different area simultaneously

## 4.4 Basic Graphic Display

### String Format

| Α       | ddress                 | Definition          |                | Description                                                            |                                                                                                    |
|---------|------------------------|---------------------|----------------|------------------------------------------------------------------------|----------------------------------------------------------------------------------------------------|
|         | VP                     | <b>CMD</b>          |                | Command.                                                               |                                                                                                    |
|         | VP+1                   | Data_Pack_Num_Max   |                | Max number of data packs.<br>For command 0x0002, it's number of graph. |                                                                                                    |
|         | VP+2                   | DATA_Pa             | ıck            |                                                                        |                                                                                                    |
| Date Pa | ack For Basic          | Graphic             |                |                                                                        | <u> </u>                                                                                                |
| CMD     | E                      |                     | -              | Descri                                                                 | ption of Data Format, by word                                                                           |
| CMD     | Function               | Relative<br>Address | Data<br>Length | Definition                                                             | Description                                                                                             |
| 0x0001  | Dot                    | 0x00                | 2              | (x, y)                                                                 | Coordinate of dot.                                                                                      |
| 040001  | 200                    | 0x02                | 1              | Color                                                                  | Color of dot.                                                                                           |
|         |                        | 0x00                | 1              | Color                                                                  | Color of line.                                                                                          |
| 0x0002  | Line                   | 0x01                | 2              | (x, y)0                                                                | Coordinate of vertex 0.                                                                                 |
| 010002  |                        | 0x03                | 2              | (x, y)1                                                                | Coordinate of vertex 1.                                                                                 |
|         |                        | 0x01+2*n            | 2              | (x, y)n                                                                | Coordinate of vertex n.                                                                                 |
|         |                        | 0x00                | 2              | (x, y)s                                                                | Coordinate of top-left.                                                                                 |
| 0x0003  | x0003 Rectangle        | 0x02                | 2              | (x, y)e                                                                | Coordinate of bottom-right.                                                                             |
|         |                        | 0x04                | 1              | Color                                                                  | Color of rectangle.                                                                                     |
|         |                        | 0x00                | 2              | (x, y)s                                                                | Coordinate of top-left.                                                                                 |
| 0x0004  | Rectangle<br>Area Fill | 0x02                | 2              | (x, y)e                                                                | Coordinate of bottom-right.                                                                             |
|         | ni cu i m              | 0x04                | 1              | Color                                                                  | Filled color.                                                                                           |
|         |                        | 0x00                | 2              | (x, y)                                                                 | Coordinate of center of circle.                                                                         |
| 0x0005  | Circle                 | 0x02                | 1              | Rad                                                                    | Radius of circle.                                                                                       |
|         |                        | 0x03                | 1              | Color                                                                  | Color of circle.                                                                                        |
|         |                        | 0x00                | 1              | Pic_ID                                                                 | Image ID of cutting area.                                                                               |
| 00006   | Picture                | 0x01                | 2              | (x, y)s                                                                | Coordinate of top-left of cutting area.                                                                 |
| UXUUU6  | Cut/Paste              | 0x03                | 2              | (x, y)e                                                                | Coordinate of bottom-right of cutting area.                                                             |
|         |                        | 0x05                | 2              | (x, y)                                                                 | Paste position on current screen.                                                                       |
|         |                        | 0x00                | 2              | (x, y)                                                                 | Coordinate of top-left of icon.                                                                         |
| 0x**07  | Icon Display           | 0x02                | 1              | ICON_ID                                                                | Icon ID in icon file, high byte of command specifies address of icon file, display mode is transparent. |
| 0,,0000 | Area Eill              | 0x00                | 2              | (x, y)                                                                 | Coordinate of sampling dot.                                                                             |
| 020000  | Агеатіі                | 0x02                | 1              | Color                                                                  | Filled color.                                                                                           |
|         |                        | 0x00                | 1              | Color0                                                                 |                                                                                                    |
| 00000   | West's 11              | 0x01                | 1              | X0                                                                     |                                                                                                    |
| 0x0009  | Vertical Line          | 0x02                | 1              | Y0s                                                                    | connect (XU, YUSJ, (XU, YUEJ with colorU.                                                               |
|         | 0x03                   | 1                   | Y0e            |                                                                        |                                                                                                    |

### Status Flag:

- 0xFF Current drawing operation finished.
- 0xFE This operation will be skipped (ignored).

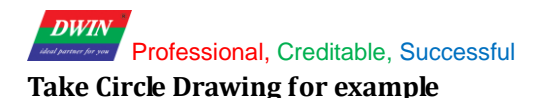

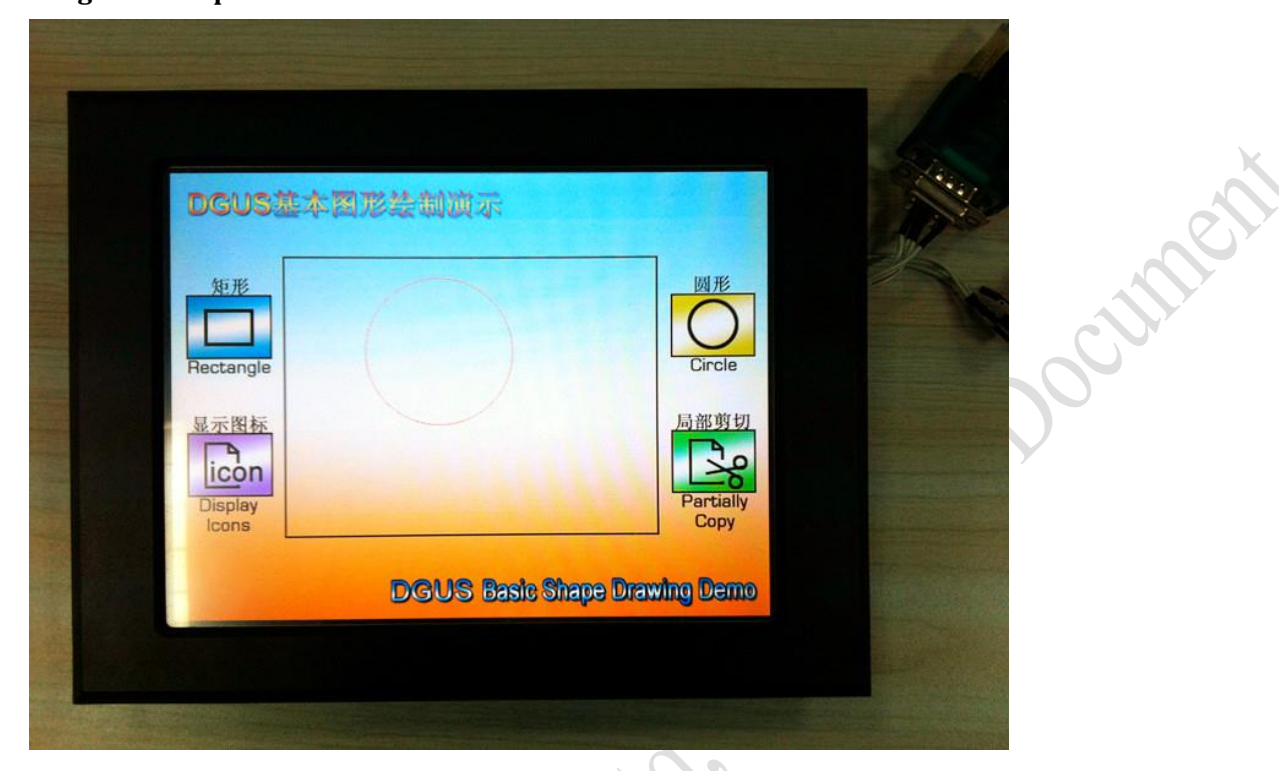

1) Add a basic graphic display via DGUS SDK software and set vp to 0x00A0 as below:

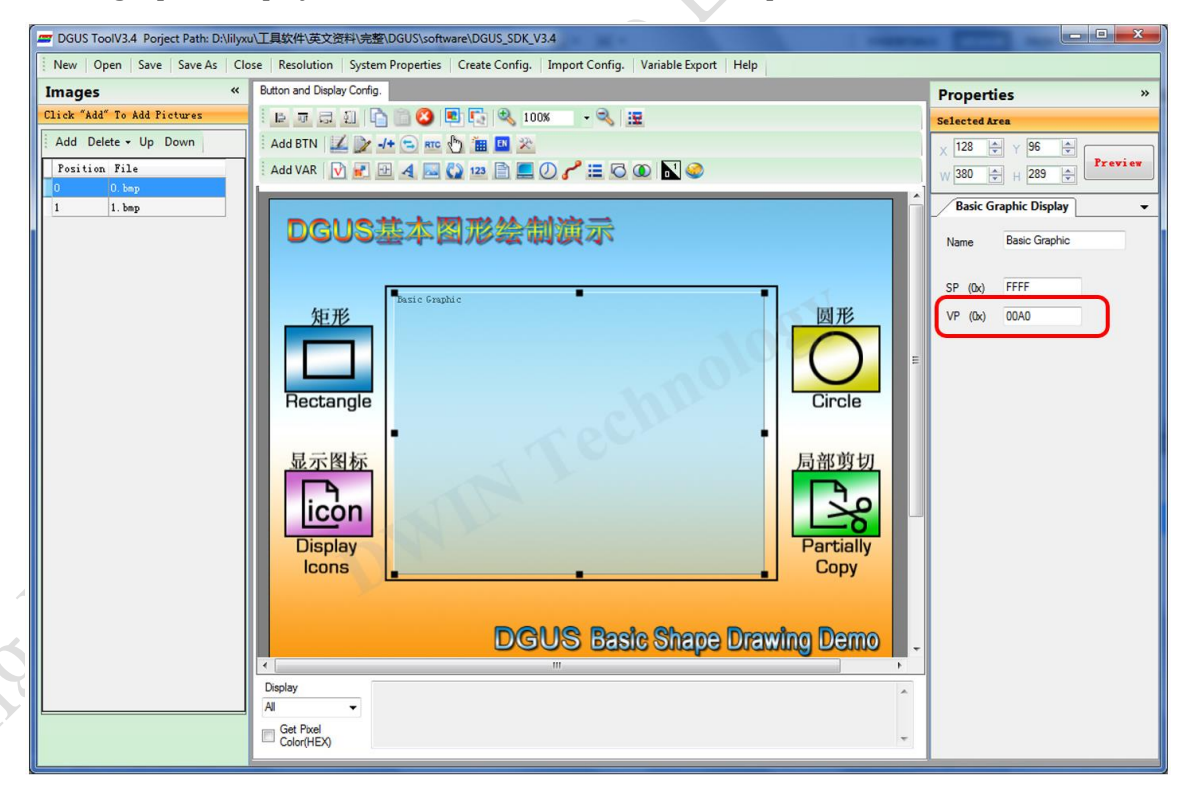

### 2) Send commands by serial port

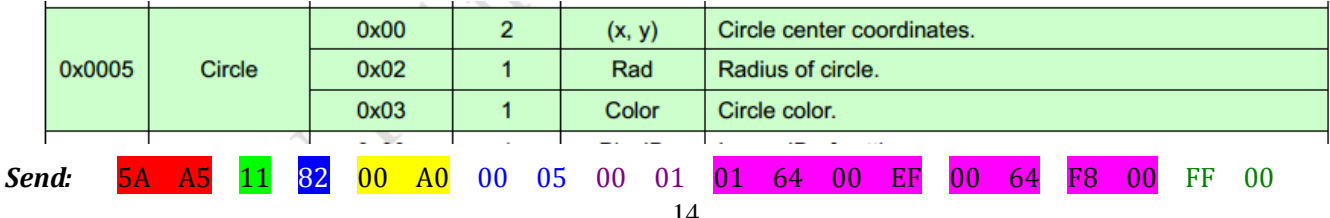

|         | Hex   | Description                          |        |
|---------|-------|--------------------------------------|--------|
|         | 5A A5 | Frame header                         |        |
|         | 11    | Data length                          | X      |
|         | 82    | Command                              |        |
|         | 00 A0 | VP                                   | Cr     |
|         | 00 05 | Circle command                       |        |
|         | 00 01 | One circle                           | C/V    |
|         | 01 64 | X coordinate of center of circle:356 | 000    |
|         | 00 EF | Y coordinate of center of circle:239 | Y<br>Y |
|         | 00 64 | Radius of circle:100                 |        |
|         | F8 00 | Color: red                           |        |
|         | FF 00 | Drawing operation finished           |        |
| Beither |       |                                      |        |
|         |       | 15                                   |        |
|         |       |                                      |        |